## Temat: Stosowanie funkcji arkusza kalkulacyjnego- funkcja JEŻELI (str. 174-175)

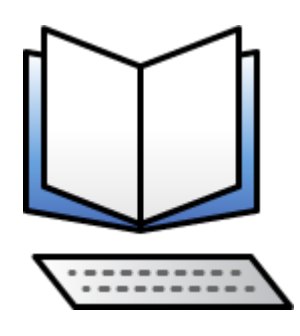

Podręcznik online

1. Zapisz do zeszytu:

Funkcja JEŻELI należy do kategorii funkcji logicznych. Za jej pomocą można sprawdzić, czy dany warunek jest spełniony i w zależności od wyniku wyświetlać odpowiednie wartości.

Funkcję JEŻELI znajdujemy otwierając: Autosumowanie- Więcej funkcji

| 뼴 | <u>P</u> lik | <u>E</u> dycja <u>W</u> idok \ | N <u>s</u> taw <u>F</u> orm | at <u>N</u> arzędzia <u>D</u> | ane <u>O</u> kno   | P  | omo <u>c</u> |                                                                     |     |                 |
|---|--------------|--------------------------------|-----------------------------|-------------------------------|--------------------|----|--------------|---------------------------------------------------------------------|-----|-----------------|
|   | 📬 🔓          | 🛯 🔓 🔒 🗳                        | ABC 🔣 🐰                     | 🗈 🖺 • 🟈 🛛                     | <b>9 -</b> (21 - 1 | 2  | Σ・           | $\begin{array}{c} A \downarrow & Z \\ Z \downarrow & A \end{array}$ | 🛄 💿 | Czcion          |
|   | K12          |                                |                             |                               |                    |    |              | S <u>u</u> ma                                                       |     |                 |
|   | Α            | В                              | С                           | D                             | E                  |    |              | Ś <u>r</u> ednia                                                    |     | Н               |
| 1 | lp           | Nazwisko                       | lmię                        | Matematyka                    | Fizyka             | In |              | <u>L</u> icznik                                                     |     | Średnia<br>ocen |
| 2 | 1            | Grabowski                      | Tomasz                      | 5                             | 5                  |    |              | <u>ivi</u> aksin                                                    | num | 5               |
| 3 | 2            | Janik                          | Agnieszka                   | 3                             | 6                  |    |              | Minim                                                               | um  |                 |
| 4 | 3            | Kaczka                         | Bolesław                    | 3                             | 4                  |    |              | <u>W</u> ięcej                                                      |     |                 |
| 5 | 4            | Kalarus                        | Krzysztof                   | 2                             | 5                  |    | 4            |                                                                     | 4   |                 |
| 6 | 5            | Kminek                         | Franciszka                  | 5                             | 6                  |    | 6            |                                                                     | 6   |                 |

Okno, w którym wpisujemy argumenty funkcji wygląda następująco:

| Argumenty funkcji                                                               | ? ×                                                                                                    |
|---------------------------------------------------------------------------------|----------------------------------------------------------------------------------------------------|
| JEŻELI                                                                          |                                                                                                    |
| Test_logiczny                                                                   | = logiczne                                                                                                    |
| Wartość_jeżeli_prawda                                                           | = dowolne                                                                                                    |
| Wartość jeżeli fałsz                                                            | = dowolne                                                                                                    |
| Sprawdza, czy warunek jest spełniony, i z                                       | =<br>=<br>wraca jedną wartość, jeśli PRAWDA, a drugą wartość, jeśli FAŁS:                                                                                               |
| Sprawdza, czy warunek jest spełniony, i z<br>Test_logiczny                      | =<br>=<br>wraca jedną wartość, jeśli PRAWDA, a drugą wartość, jeśli FAŁS.<br>- dowolna wartość lub wyrażenie, które można oszacować jako<br>wartości PRAWDA albo FAŁSZ. |
| Sprawdza, czy warunek jest spełniony, i z<br>Test_logiczny -<br>Wynik formuły = | =<br>ewraca jedną wartość, jeśli PRAWDA, a drugą wartość, jeśli FAŁS.<br>- dowolna wartość lub wyrażenie, które można oszacować jako<br>wartości PRAWDA albo FAŁSZ.     |

## Zadanie:

Sporządź w Arkuszach Google poniższą tabelę, wypełnij ją i udostępnij: <u>barsza092@gmail.com</u>

| :삔  | <u>P</u> lik                                                           | <u>E</u> dycja <u>W</u> idok V | V <u>s</u> taw <u>F</u> orm | at <u>N</u> arzędzia <u>D</u> | ane <u>O</u> kno | Pomo <u>c</u> |        |                 |         |  |  |  |  |
|-----|------------------------------------------------------------------------|--------------------------------|-----------------------------|-------------------------------|------------------|---------------|--------|-----------------|---------|--|--|--|--|
|     | 🗋 📂 🖟 🔓 🖂 🖾 🗳 🖏 🐇 🐇 📬 🏝 🕶 🍼 🔊 🕶 🔍 Σ 🔹 🤱 Σ 🛓 🕌 🖉 Ξ Czcionka tekstu pods |                                |                             |                               |                  |               |        |                 |         |  |  |  |  |
| M11 |                                                                        |                                |                             |                               |                  |               |        |                 |         |  |  |  |  |
|     | Α                                                                      | В                              | С                           | D                             | E                | F             | G      | Н               |         |  |  |  |  |
| 1   | lp                                                                     | Nazwisko                       | lmię                        | Matematyka                    | Fizyka           | Informatyka   | Chemia | Średnia<br>ocen | Nagroda |  |  |  |  |
| 2   | 1                                                                      | Grabowski                      | Tomasz                      | 5                             | 5                | 5             | 5      |                 | l       |  |  |  |  |
| 3   | 2                                                                      | Janik                          | Agnieszka                   | 3                             | 6                | 4             | 4      |                 |         |  |  |  |  |
| 4   | 3                                                                      | Kaczka                         | Bolesław                    | 3                             | 4                | 2             | 3      |                 |         |  |  |  |  |
| 5   | 4                                                                      | Kalarus                        | Krzysztof                   | 2                             | 5                | 4             | 4      |                 |         |  |  |  |  |
| 6   | 5                                                                      | Kminek                         | Franciszka                  | 5                             | 6                | 6             | 6      |                 |         |  |  |  |  |
| 7   | 6                                                                      | Kogut                          | Kacper                      | 5                             | 4                | 2             | 5      |                 |         |  |  |  |  |
| 8   | 7                                                                      | Kotlarska                      | Barbara                     | 6                             | 5                | 4             | 2      |                 |         |  |  |  |  |
| 9   | 8                                                                      | Krajewski                      | Jan                         | 3                             | 4                | 4             | 4      |                 |         |  |  |  |  |
| 10  | 9                                                                      | Krasicka                       | Ewa                         | 4                             | 4                | 5             | 5      |                 |         |  |  |  |  |
| 11  | 10                                                                     | Krawczyk                       | Jakub                       | 2                             | 6                | 4             | 3      |                 |         |  |  |  |  |
| 12  | 11                                                                     | Leszczyńska                    | Maria                       | 5                             | 6                | 4             | 4      |                 |         |  |  |  |  |
| 13  | 12                                                                     | Małyga                         | Kasia                       | 4                             | 5                | 2             | 5      |                 |         |  |  |  |  |
| 14  | 13                                                                     | Nowak                          | Stefan                      | 6                             | 3                | 2             | 2      |                 |         |  |  |  |  |
| 15  | 14                                                                     | Zając                          | Waldemar                    | 5                             | 5                | 4             | 5      |                 |         |  |  |  |  |
| 16  | 15                                                                     | Zawisza                        | Anna                        | 4                             | 5                | 3             | 4      |                 |         |  |  |  |  |
| 17  | 16                                                                     | Zmysłowski                     | Zbigniew                    | 5                             | 6                | 4             | 5      |                 |         |  |  |  |  |

Nagrodę otrzymuje uczeń, który uzyskał średnią 4,5 i powyżej. W komórce Nagroda powinno pojawić się TAK, w przeciwnym razie NIE.

| × N                                   | 🛾 Microsoft Excel - T15_25_Nagrody.xls [Tylko do odczytu]         |                  |               |            |            |                                                                  |        |          |                   |                                                                                                    |     |  |  |  |  |
|---------------------------------------|-------------------------------------------------------------------|------------------|---------------|------------|------------|------------------------------------------------------------------|--------|----------|-------------------|----------------------------------------------------------------------------------------------------|-----|--|--|--|--|
| 1                                     | 🖳 Plik Edycja Widok Wstaw Format Narzędzia Dane Okno Pomocy 🔹 🖨 🗙 |                  |               |            |            |                                                                  |        |          |                   |                                                                                                    |     |  |  |  |  |
| 1                                     | ri L                                                              | I B A I A B      | 1 🦈 🛍 I 🐰     | 🗈 🛍 • 🛷 🛛  | 9 - (2 - 1 | $\bigotimes \Sigma - \stackrel{A}{Z} \downarrow \stackrel{Z}{A}$ |        | Czcion   | ka tekstu podstav | w(+ <mark>11 -   B Z U</mark>   王 吾 吾 國   卿 % 000 ‰ ‰   薛 薛   田 • 🌺 • 🗛                            |     |  |  |  |  |
| JEŻELI 🗸 🗶 =JEZELI(I2>=4,5;"TAK";NIE) |                                                                   |                  |               |            |            |                                                                  |        |          |                   | Argumenty funkcji                                                                                  | -1  |  |  |  |  |
|                                       | Α                                                                 | В                | С             | D          | E          | F                                                                | G      | Н        | 1                 |                                                                                                    | ור  |  |  |  |  |
| 1                                     | lp                                                                | Nazwisko         | Imię          | Matematyka | Fizyka     | Informatyka                                                      | Chemia | Średnia  | Nagroda           | Test_logiczny 12>=4,5                                                                              |     |  |  |  |  |
| 2                                     | 1                                                                 | Crahawaki        | Temper        | E          | E          | 6                                                                | 6      | ocen     |                   | Wartość_jeżeli_prawda "TAK"                                                                        |     |  |  |  |  |
| 2                                     | 2                                                                 | Janik            | Agnioczka     | 3          | 6          | 5                                                                |        | J        |                   | Wartość jeżeli fałsz                                                                               | 117 |  |  |  |  |
| 4                                     | 3                                                                 | Kaczka           | Bolesław      | 3          | 4          | 2                                                                | 3      |          |                   |                                                                                                    |     |  |  |  |  |
| 5                                     | 4                                                                 | Kalarus          | Krzysztof     | 2          | 5          | 4                                                                | 4      |          |                   |                                                                                                    |     |  |  |  |  |
| 6                                     | 5                                                                 | Kminek           | Franciszka    | 5          | 6          | 6                                                                | 6      |          |                   | Sprawdza, czy warunek jest spełniony, i zwraca jedną wartość, jeśli PRAWDA, a drugą wartość, jeśli |     |  |  |  |  |
| 7                                     | 6                                                                 | Kogut            | Kacper        | 5          | 4          | 2                                                                | 5      |          |                   | FACS2.                                                                                             |     |  |  |  |  |
| 8                                     | 7                                                                 | Kotlarska        | Barbara       | 6          | 5          | 4                                                                | 2      |          |                   | Wartość jeżeli fałcz – wartość zwracana, odu test legiczny na wartość EANCZ W przypadku            |     |  |  |  |  |
| 9                                     | 8                                                                 | Krajewski        | Jan           | 3          | 4          | 4                                                                | 4      |          |                   | pominięcia zwracana jest wartość FAŁSZ. W przypadku                                                |     |  |  |  |  |
| 10                                    | 9                                                                 | Krasicka         | Ewa           | 4          | 4          | 5                                                                | 5      |          |                   |                                                                                                    |     |  |  |  |  |
| 11                                    | 10                                                                | Krawczyk         | Jakub         | 2          | 6          | 4                                                                | 3      |          |                   |                                                                                                    |     |  |  |  |  |
| 12                                    | 11                                                                | Leszczyńska      | Maria         | 5          | 6          | 4                                                                | 4      |          |                   |                                                                                                    | - 1 |  |  |  |  |
| 13                                    | 12                                                                | Małyga           | Kasia         | 4          | 5          | 2                                                                | 5      |          |                   | Wynik formuły =                                                                                    |     |  |  |  |  |
| 14                                    | 13                                                                | Nowak            | Stefan        | 6          | 3          | 2                                                                | 2      |          |                   | Romos doturzasa tai funkcii                                                                        | a 🛛 |  |  |  |  |
| 15                                    | 14                                                                | Zając            | Waldemar      | 5          | 5          | 4                                                                | 5      |          |                   |                                                                                                    | -   |  |  |  |  |
| 16                                    | 15                                                                | Zawisza          | Anna          | 4          | 5          | 3                                                                | 4      |          |                   |                                                                                                    | T   |  |  |  |  |
| 17                                    | 16                                                                | Zmysłowski       | Zbigniew      | 5          | 6          | 4                                                                | 5      |          |                   |                                                                                                    |     |  |  |  |  |
| 18                                    |                                                                   |                  |               |            |            |                                                                  |        |          |                   |                                                                                                    | - 1 |  |  |  |  |
| 19                                    |                                                                   |                  |               |            |            |                                                                  |        |          |                   |                                                                                                    | - 1 |  |  |  |  |
| 20                                    |                                                                   |                  |               |            |            |                                                                  |        |          |                   |                                                                                                    | - 1 |  |  |  |  |
| 21                                    |                                                                   |                  |               |            |            |                                                                  |        |          |                   |                                                                                                    | - 1 |  |  |  |  |
| 22                                    |                                                                   |                  |               |            |            |                                                                  |        |          |                   |                                                                                                    | -   |  |  |  |  |
| 23                                    |                                                                   |                  |               |            |            |                                                                  |        |          |                   |                                                                                                    | -   |  |  |  |  |
| 25                                    |                                                                   |                  |               |            |            |                                                                  |        |          |                   |                                                                                                    | -   |  |  |  |  |
| 26                                    |                                                                   |                  |               |            |            |                                                                  |        |          |                   |                                                                                                    |     |  |  |  |  |
| 27                                    |                                                                   |                  |               |            |            |                                                                  |        |          |                   |                                                                                                    |     |  |  |  |  |
| 28                                    |                                                                   |                  |               |            |            |                                                                  |        |          |                   |                                                                                                    |     |  |  |  |  |
| 29                                    |                                                                   |                  |               |            |            |                                                                  |        |          |                   |                                                                                                    |     |  |  |  |  |
| 30                                    |                                                                   |                  |               |            |            |                                                                  |        |          |                   |                                                                                                    |     |  |  |  |  |
| 31                                    |                                                                   |                  |               |            |            |                                                                  |        |          |                   |                                                                                                    | -   |  |  |  |  |
| 14 4                                  | ⊢ N]                                                              | Arkusz1 / Arkusz | 2 / Arkusz3   | /          |            |                                                                  |        |          |                   | K III F                                                                                            |     |  |  |  |  |
| Edyc                                  | a                                                                 |                  | Cykliczne: I2 |            |            |                                                                  | Y      |          | Y                 |                                                                                                    | 1   |  |  |  |  |
| 6                                     |                                                                   | 8                |               | <b>O</b>   | 2 🤇        |                                                                  |        | <i>1</i> |                   | PL 🚎 🎼 🌒 📭 🖄 📶 🥰 🛱 M 15:12<br>2020-05-06                                                           |     |  |  |  |  |

Programy potrzebne do realizacji tematu (do wyboru): LibreOffice Calc (do pobrania bezpłatnie w ramach pakietu LibreOffice)

Arkusze Google (wersja online bezpłatnie)

Microsoft Excel (licencja płatna w ramach pakietu Microsoft Office